# MANUAL FERRAMENTA DE

MOVIMENTAÇÃO DE BENEFICIÁRIOS

Portal Empresarial

Unimed A Nordeste-RS

ANS - nº 32557 Versão 03/2023

# Bem-vindo ao Manual da Ferramenta de Movimentação de Beneficiários do Portal Empresarial!

Desenvolvemos este material para auxiliar você nesta nova experiência digital!

# **RECOMENDAÇÕES PARA USO**

Navegadores: Chrome (versão mais recente); Mozilla Firefox (versão mais recente); Edge (duas últimas versões); e Safari (duas últimas versões).

Formato dos documentos que serão anexados: PDF ou JPEG.

Ao se logar, o sistema carrega automaticamente a tela abaixo, que possibilita acesso aos programas:

- Movimentação
  - o Beneficiários
  - o Painel de Solicitações
  - Declaração de Acidente de Trabalho
- Relatórios
  - o Movimentação
  - o Beneficiários
- Financeiro
  - o Participação
  - o Títulos
  - o Valores de Mensalidade

# Escolha o que deseja fazer agora

#### MOVIMENTAÇÃO

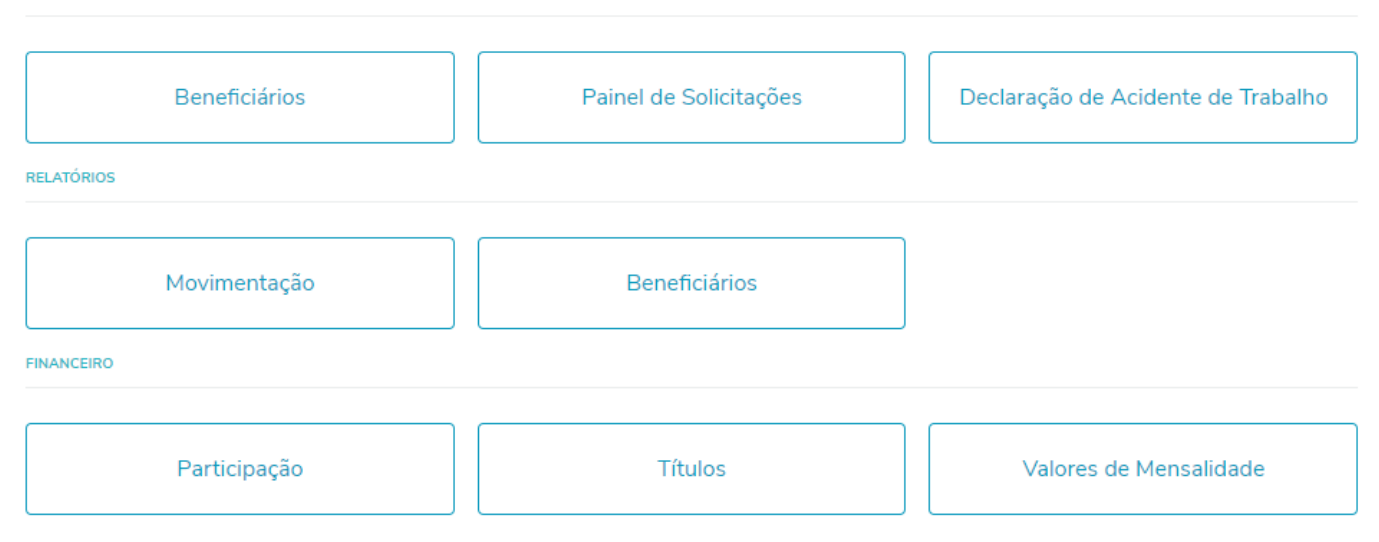

# **PAINEL DE SOLICITAÇÕES**

É um local onde você pode consultar e revisar as suas pendências quanto às informações de beneficiários.

Para buscar as informações, selecione um intervalo de datas (intervalo máximo de dois meses) e clique em

### "Pesquisar".

Serão apresentados todos os movimentos do que foi aprovado, reprovado, o que ainda está aguardando auditoria da operadora e pendências que devem ser corrigidas.

| PORTAL EMPRESA                                             |                         |            |   |                    |                 | <b>Ļ</b> ∎ | ٩ |
|------------------------------------------------------------|-------------------------|------------|---|--------------------|-----------------|------------|---|
| Painel de solicitações                                     |                         |            |   |                    |                 |            |   |
|                                                            | Data inicial 01/10/2020 | Data final | Ē | Pesquisar          |                 |            |   |
| MINHAS PENDÊNCIAS<br>6<br>Não considera filtro de pesquisa | REPROVADAS<br>0         | 5          |   | em auditoria<br>38 | aprovadas<br>60 |            |   |

Na aba "Minhas Pendências", serão apresentados todos os beneficiários que deverão ser revisados.

Clique em "Revisar" ou em "Anexos" no registro desejado.

Altere os dados necessários e finalize o processo.

O registro será enviado novamente para análise da operadora, e ficará disponível na aba "*Em auditoria*" até que seja auditado.

| PORTAL EMPRESA        |                                           |         |                       |                       |            |                |                |                                                                                                    |                                                                                                    | ¢    | 5 A |
|-----------------------|-------------------------------------------|---------|-----------------------|-----------------------|------------|----------------|----------------|----------------------------------------------------------------------------------------------------|----------------------------------------------------------------------------------------------------|------|-----|
| Painel de so          | olicitaçõe                                | S       |                       |                       |            |                |                |                                                                                                    |                                                                                                    |      |     |
|                       |                                           |         | Data inicia<br>01/10/ | al<br>/2020 💼         | Data final |                |                | Pesquisar                                                                                                    |                                                                                                    |      |     |
| MINHAS<br>Não conside | PENDÊNCIAS<br>5<br>era filtro de pesquisa |         |                       | REPROVADAS<br>0       |            |                | em audito<br>0 | DRIA                                                                                                    | APROVADA<br>0                                                                                                    | s    |     |
| Data da movimentação  | Contrato                                  | CPF     |                       | Nome                  |            | Тіро           |                | Observação                                                                                                    | A                                                                                                    | ções | 8   |
| 22/10/2020            | 56804                                     | 2100467 | 5062                  | TESTE INCLUSAO DE BEI | NEFICIARIO | Inclusao de Be | neficiarios    | 36 - DECLARAÇÃO<br>agendamento da Deu<br>seguintes canais: Tel<br>3220.2125/ 54-322(<br>cadastro@unimedno<br>agendamento já tiver<br>ser realizada. | DE SAÚDE. Necessário realizar o<br>claração de Saúde por meio dos<br>efones: 54-3220.2395/ 54-<br>0.2109 / E-mail:<br>rdesters.com.br Se o<br>sido feito, aguarde a auditoria | 1    |     |
| 15/10/2020            | 19410                                     |         |                       | TESTE PARTO COBERTO   | FILHOUM    | Parto Coberto  |                | Efetivacao nao solicit<br>Exclusao: 14/11/20                                                                                                    | ada. Data Inclusao: 15/10/20 -                                                                                                    | 1    |     |
| 15/10/2020            | 50117                                     |         |                       | TESTE PARTO COBERTO   | FILHOUM    | Parto Coberto  |                | Efetivacao nao solicit<br>Exclusao: 14/11/20                                                                                                    | ada. Data Inclusao: 15/10/20 -                                                                                                    | 1    |     |
| 15/10/2020            | 50117                                     |         |                       | TESTE PARTO COBERTO   | FILHOUM    | Parto Coberto  |                | Efetivacao nao solicit<br>Exclusao: 14/11/20                                                                                                    | ada. Data Inclusao: 15/10/20 -                                                                                                    | 1    |     |

Outra forma de visualizar as solicitações é por meio das notificações no sino, disponível no campo superior direito da tela. Dessa forma, é possível revisar um beneficiário diretamente ou visualizar todas as pendências.

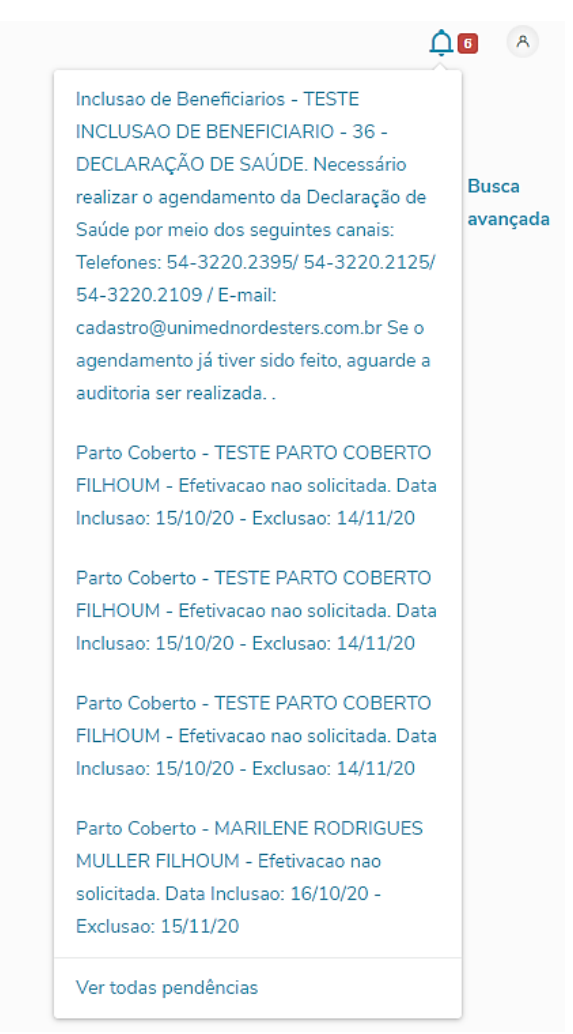

# **INCLUSÃO DE TITULAR**

Este menu permite efetuar movimentações cadastrais de beneficiários ativos e inclusão de novos beneficiários. É possível efetuar a pesquisa do beneficiário pelo nome, CPF ou número da carteira do plano do mesmo. Também existe a possibilidade de pesquisar o contratante pelo CNPJ ou número do contrato do mesmo.

Para realizar a inclusão de titulares, clique no menu "Movimentação - Beneficiários".

#### Escolha o que deseja fazer agora

| MOVIMENTAÇÃO  |                        |                                    |
|---------------|------------------------|------------------------------------|
| Beneficiários | Painel de Solicitações | Declaração de Acidente de Trabalho |
| RELATÓRIOS    |                        |                                    |
| Movimentação  | Beneficiários          |                                    |
| FINANCEIRO    |                        |                                    |
| Participação  | Títulos                | Valores de Mensalidade             |

#### Clique em "Incluir titular".

| PORTAL EMPRESA  |          |                |       |
|-----------------|----------|----------------|-------|
| Movimen         | itação c | le Beneficia   | ários |
| Incluir titular | Remover  | Outras ações 🗸 |       |

#### Selecione o Contrato/Termo desejado.

| PORTAL EMPRESA          |                      | <b>↓</b> □ | A |
|-------------------------|----------------------|------------|---|
| Adicionar beneficiário  |                      |            |   |
| 1 Informações pessoais  |                      |            |   |
| 2 Endereço e contato    | Selecione o contrato |            |   |
| 3 Dados do beneficiário | Comece a digitar 🗸   | ٩          |   |
| 4 Finalizar             |                      |            |   |
|                         | Cancelar             | Próximo    |   |

Após selecionar o contrato, serão abertos campos na tela para informar os dados do beneficiário. Caso existam campos obrigatórios que não estejam preenchidos, o sistema mostrará a mensagem "*Informações obrigatórias não preenchidas*".

Após preencher todos os campos obrigatórios, o processo solicitará um documento de comprovação de vínculo, obrigatório para inclusões. Selecione o tipo de anexo e clique em "**Selecione o Tipo de Anexo**" para anexar o documento.

|                         |                                  |                 |          | ÷ (        |
|-------------------------|----------------------------------|-----------------|----------|------------|
| Adicionar beneficiario  |                                  |                 |          |            |
| 1 Informações pessoais  | CENTRO DE CUSTO                  | (Opcional)      |          |            |
| 2 Endereço e contato    |                                  |                 |          |            |
| 3 Dados do beneficiário | ANEXOS                           |                 |          |            |
| 4 Finalizar             | Anexos obrigatórios para a inclu | usão.           |          |            |
|                         | × COMPROVANTE DE VÍNCULO COM O C | CONTRATANTE     |          |            |
|                         | Selecione o Tipo de Anexo        |                 |          | (Opcional) |
|                         | Comece a digitar                 |                 |          | ~          |
|                         | Selecionar arquivo               |                 |          |            |
|                         | Arquivo                          | Тіро            | Tamanho  |            |
|                         |                                  | Nenhum anexo er | contrado |            |

## Confira os dados principais do beneficiário e clique em "Finalizar cadastro".

| PORTAL                                                                                                    | EMPRESA                                                                   |                                                             |                                   |                                | ¢,                 |
|----------------------------------------------------------------------------------------------------|---------------------------------------------------------------------------|-------------------------------------------------------------|-----------------------------------|--------------------------------|--------------------|
| Adi                                                                                                    | cionar beneficiár                                                         | io                                                          |                                   |                                |                    |
| <ol> <li>Informações pessoais</li> <li>Endereço e contato</li> <li>Dados do beneficiário</li> <li>Finalizar</li> </ol> | Dados Pessoa<br>CPF<br>385.454.030-20<br>Data de nascimento<br>01/01/1970 | ÌS<br>Nome completo<br>NOME DO TITULAR<br>Sexo<br>Masculino | EXEMPLO<br>Estado civil<br>Casado | Data da inclusão<br>16/08/2019 |                    |
|                                                                                                    |                                                                           | Endereço<br>cep<br>95010-000                                | Rua<br>AVENIDA JULIO DE CASTILHO  | Complemento<br>S, O            | Bairro<br>CENTRO   |
|                                                                                                    |                                                                           | Estado<br>RS                                                | Cidade<br>CAXIAS DO SUL           | Tipo de logradouro<br>AVENIDA  | Tipo de endereço   |
|                                                                                                    |                                                                           | Cancelar                                                    |                                   |                                | Finalizar cadastro |

*Importante!* Após o cadastro de inclusão ser finalizado, pode ser realizado o acompanhamento pelo *Painel de Solicitações*. Quando for auditado pela operadora, o status da solicitação será atualizado, a solicitação sairá da aba "Em Auditoria" e mudará para a aba correspondente: "Aprovadas", "Reprovadas" ou "Minhas Pendências".

# **INCLUSÃO DE DEPENDENTE**

A inclusão de dependentes pode ser realizada logo após finalizado o cadastro do titular do plano, clicando na opção "Incluir dependente".

Adicionar beneficiário

| Ø                  | Cadastro fir    | alizado com su | ıcesso!                     |
|--------------------|-----------------|----------------|-----------------------------|
|                    |                 |                |                             |
| Beneficiário       |                 |                |                             |
| CPF                | Nome completo   |                |                             |
| 385.454.030-20     | NOME DO TITUL   | AR EXEMPLO     |                             |
| Data de nascimento | Sexo            | Estado civil   | Data da inclusão            |
| 01/01/1970         | Masculino       | Casado         | 16/08/2019                  |
|                    |                 |                |                             |
|                    |                 |                |                             |
|                    | Incluir depende | Voltar para me | ovimentação do beneficiário |

Se a inclusão do dependente for realizada em data posterior a do titular, primeiramente, é necessário acessar o menu "**Movimentação – beneficiários**" e localizar o titular do plano, digitando o nome ou o CPF do mesmo no campo "**Pesquisar**" ou "**Busca avançada**".

| PORTAL EMPRESA                         |           | ¢ | 1 <b>6</b> A      |
|----------------------------------------|-----------|---|-------------------|
| Movimentação de Beneficiários          |           |   |                   |
| Incluir titular Remover Outras ações 🗸 | Pesquisar | Q | Busca<br>avançada |

Selecione o titular e clique em "Incluir dependente".

| PORTAL EMPRE  | SA                |                      |                            |                          |                                                |          |                | <b>1</b> 0 A        |
|---------------|-------------------|----------------------|----------------------------|--------------------------|------------------------------------------------|----------|----------------|---------------------|
| Movime        | entaçã            | o de Beneficiá       | rios                       |                          |                                                |          |                |                     |
| Incluir deper | ndente            | Remover Outras ações | ~                          |                          |                                                |          | 385.454.030-20 | Q Busca<br>avançada |
| Apresentando  | o resultados filt | rados por:           |                            |                          |                                                |          |                |                     |
| CPT: 305.454. | 030-20            |                      |                            |                          |                                                |          |                |                     |
| <b>•</b>      | Contrato          | CPF                  | Nome                       | Plano                    | Contratante                                    | Situação | Ações          | ۵                   |
|               | 19411             | 385.454.030-20       | NOME DO TITULAR<br>EXEMPLO | 21 - UNIPART<br>NACIONAL | UNIMED NORDESTE RS<br>SOCIEDADE COOP DE<br>SER | ANÁLISE  | ∥ A +A ⊄       | <b></b>             |

Preencha os campos solicitados, informando os dados do beneficiário dependente. Caso existam campos obrigatórios que não estejam preenchidos, o sistema mostrará a mensagem "*Informações obrigatórias não preenchidas*".

Será necessário preencher o grau de parentesco do dependente com o titular.

| PORTAL EMPRESA          |                    |            | ¢ Α |
|-------------------------|--------------------|------------|-----|
| Adicionar beneficiário  |                    |            |     |
| 1 Informações pessoais  | CPF (Opcional)     |            |     |
| 2 Endereço e contato    | 537.649.570-18     |            |     |
| 3 Dados do beneficiário | Nome               |            |     |
| (4) Finalizar           | Nome do Dependente | ×          |     |
|                         | Nome Social        | (Opcional) |     |
|                         |                    |            |     |
|                         | Nome Cartão Social | (Opcional) |     |
|                         |                    |            |     |
|                         | Data de Nascimento |            |     |
|                         | 01/08/2019 × 🛅     |            |     |
|                         | Grau de Parentesco |            |     |
|                         | Selecionar         | ^          |     |
|                         | CONJUGE            |            |     |
|                         | COMPANHEIRO        |            |     |
|                         | FILHOS             |            |     |
|                         | FILHOS INCAPAZES   |            |     |

Após preencher todos os campos obrigatórios e anexar o comprovante de vínculo correspondente, confira os dados principais do beneficiário dependente e clique em finalizar cadastro.

*Importante!* Após o cadastro de inclusão ser finalizado, pode ser realizado o acompanhamento pelo *Painel de Solicitações*. Quando for auditado pela operadora, o status da solicitação será atualizado, a solicitação sairá da aba "Em Auditoria" e mudará para a aba correspondente: "Aprovadas", "Reprovadas" ou "Minhas Pendências".

# EFETIVAÇÃO DE PARTO COBERTO

Na aba "*Minhas Pendências*", no Painel de Solicitações, ficarão disponíveis os cadastros dos recém-nascidos, onde a mãe teve o parto coberto pela operadora.

Clique no botão "Revisar", no cadastro que aparece "nome da mãe filhoum".

| PORTAL EMPRESA        |                                           |            |                     |              |                     |                                                                                                    | C                                                                                                    | 10 ^ |
|-----------------------|-------------------------------------------|------------|---------------------|--------------|---------------------|----------------------------------------------------------------------------------------------------|----------------------------------------------------------------------------------------------------|------|
| Painel de so          | olicitaçõe                                | es         |                     |              |                     |                                                                                                    |                                                                                                    |      |
|                       |                                           | Da         | ita inicial         | Data final   |                     |                                                                                                    |                                                                                                    |      |
|                       |                                           |            | 01/10/2020          | 20/10/2020   |                     | Pesquisar                                                                                                    |                                                                                                    |      |
| MINHAS<br>Não conside | PENDÊNCIAS<br>6<br>era filtro de pesquisa |            | REPROVAD/<br>0      | AS           | EM                  | AUDITORIA<br>46                                                                                                    | aprovadas<br>63                                                                                                    |      |
| Data da movimentação  | Contrato                                  | CPF        | Nome                |              | Тіро                | Observação                                                                                                    | Ações                                                                                                    | ۲    |
| 15/10/2020            | 56804                                     | 2100467506 | 2 TESTE INCLUSAO DE | BENEFICIARIO | Inclusao de Benefic | 36 - DECLARAÇÃO DE<br>agendamento da Declar<br>seguintes canais: Telefo<br>3220.2125/54-3220.2;<br>cadastro@unimednorde<br>agendamento já tiver sic<br>ser realizada. | SAÚDE. Necessário realizar o<br>ação de Saúde por meio dos<br>nes: 54-3220.2395/54-<br>109 / E-mail:<br>sters.com.br Se o<br>los feito, aguarde a auditoria |      |
| 15/10/2020            | 19410                                     |            | TESTE PARTO COBER   | TO FILHOUM   | Parto Coberto       | Efetivacao nao solicitada<br>Exclusao: 14/11/20                                                                                                    | a. Data Inclusao: 15/10/20 - 🧷 🕼                                                                                                    |      |
| 15/10/2020            | 50117                                     |            | TESTE PARTO COBER   | TO FILHOUM   | Parto Coberto       | Efetivacao nao solicitada<br>Exclusao: 14/11/20                                                                                                    | a. Data Inclusao: 15/10/20 - Revisar                                                                                                    |      |
| 15/10/2020            | 50117                                     |            | TESTE PARTO COBER   | TO FILHOUM   | Parto Coberto       | Efetivacao nao solicitada<br>Exclusao: 14/11/20                                                                                                    | a. Data Inclusao: 15/10/20 - 🧷 🖹                                                                                                    |      |

Altere as informações do cadastro da "mãe filhoum" para os dados do recém-nascido (CPF, nome, data de nascimento, gênero) e verifique se os demais dados estão corretos. Após, anexe um documento de comprovação de vínculo do beneficiário (sugestão: certidão de nascimento). Selecione o tipo de anexo e clique em "**Selecionar arquivo"** para anexar o documento.

Clique em "Finalizar Cadastro".

Aparecerá a seguinte mensagem:

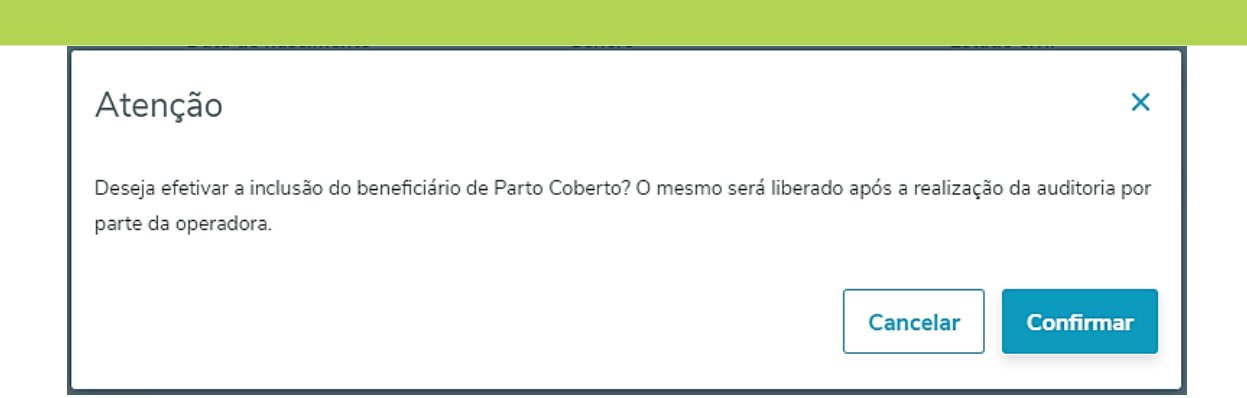

Unimed 🌮

Clique em "Confirmar".

*Importante!* Após o cadastro de inclusão ser finalizado, pode ser realizado o acompanhamento pelo *Painel de Solicitações*. Quando for auditado pela operadora, o status da solicitação será atualizado, a solicitação sairá da aba "Em Auditoria" e mudará para a aba correspondente: "Aprovadas" ou "Minhas Pendências". Esse processo deve ser realizado nos primeiros <u>30 dias, a contar da data de nascimento</u>.

# ALTERAÇÃO DE DADOS DO BENEFICIÁRIO

#### Clique no menu "Movimentação - beneficiários".

Localize o beneficiário que terá algum dado cadastral alterado digitando seu nome ou CPF no campo "Pesquisar" ou "Busca avançada". Depois de o beneficiário ter sido localizado, clique em "Editar".

| PORTAL EMPRES                                                 | A                                |                                                     |                            |                          |                                                |          |               | <b>ļ</b> 8          |
|---------------------------------------------------------------|----------------------------------|-----------------------------------------------------|----------------------------|--------------------------|------------------------------------------------|----------|---------------|---------------------|
| Movime<br>Incluir titular<br>Apresentando r<br>CPF: 385454030 | ntaçã<br>Remov<br>esultados filt | o de Beneficián<br>ver Outras ações 🗸<br>rados por: | rios                       |                          |                                                |          | 38545403020 C | ل Busca<br>avançada |
|                                                               | Contrato                         | CPF                                                 | Nome                       | Plano                    | Contratante                                    | Situação | Ações         | \$                  |
|                                                               | 19411                            | 385.454.030-20                                      | NOME DO TITULAR<br>EXEMPLO | 21 - UNIPART<br>NACIONAL | UNIMED NORDESTE RS<br>SOCIEDADE COOP DE<br>SER | ANÁLISE  | ∥∧ +∧ ⊄ ⊑     | J                   |

Altere os dados necessários.

Na seção "*Dados do Beneficiário*", selecione o tipo de anexo e clique em "**Selecionar arquivo**" para anexar o documento correspondente à alteração realizada.

| PORTAL EMPRESA          |                                       |            |          | ¢∎ A               |
|-------------------------|---------------------------------------|------------|----------|--------------------|
| Editar beneficiário     |                                       |            | Cancelar | Finalizar cadastro |
| 1 Informações pessoais  | CAMPOS ESPECÍNCOS                     |            |          |                    |
| 2 Endereço e contato    | ESTABELECIMENTO<br>XXX                | (Opcional) |          |                    |
| 3 Dados do beneficiário |                                       |            |          |                    |
| (4) Finalizar           | CENTRO DE CUSTO                       | (Opcional) |          |                    |
|                         |                                       |            |          |                    |
|                         | ANEXOS                                |            |          |                    |
|                         | Selecione o Tipo de Anexo             |            |          | (Opcional)         |
|                         | Comece a digitar                      |            |          | ^                  |
|                         | Certidao de obito                     |            |          |                    |
|                         | Comprovante de Vínculo                |            |          |                    |
|                         | Doc. de adesao ao plano Assoc/Entidad | e          |          |                    |
|                         | Documento Pessoal                     |            |          |                    |
|                         | Cancelar                              |            |          | Próximo            |

Na seção "Finalizar", confira os dados principais do beneficiário e clique em "Finalizar cadastro".

*Importante!* Após a alteração ser finalizada, pode ser realizado o acompanhamento pelo *Painel de Solicitações*. Quando for auditado pela operadora, o status da solicitação será atualizado, a solicitação sairá da aba "Em Auditoria" e mudará para a aba correspondente: "Aprovadas" ou "Reprovadas".

# **TRANSFERIR BENEFICIÁRIO**

Clique no menu "Movimentação – Beneficiários".

Localize o titular do plano que será transferido digitando seu nome ou CPF no campo "Pesquisar" ou "Busca avançada".

Selecione o beneficiário e clique em "Outras ações". Após, selecione a opção "Transferir".

PORTAL EMPRESA **15** A Movimentação de Beneficiários Busca 385.454.030-20 Incluir dependente Outras ações 🔨 Q Remover avançada Termo de ciência - NOME DO TITULAR Apresentando resultados filtrados por: EXEMPLO CPF: 385.454.030-20 Transferir 2ª Via do Cartão Contrato CPF Situação Ações ම ~ Contratante UNIMED NORDESTE IPART ~ 19411 385.454.030-20 RS SOCIEDADE 1 2 4 + 2 🖾 ATIVO EXEMPLO NACIONAL COOP DE SER

No campo "*Novo contrato*", selecione o contrato/termo para o qual o beneficiário deve ser transferido. Se o contrato tiver coberturas opcionais, as mesmas estarão disponíveis para serem selecionadas (se o beneficiário assim desejar).

Clique em "Transferir".

| PORTAL EMPRESA                                                                                                    | ې ې                          |
|----------------------------------------------------------------------------------------------------|------------------------------|
| Transferir beneficiário                                                                                                    |                              |
| 19411 - UNIPART NACIONAL - UNIPART NACIONAL 32       ^         227 - JUNIOR PLUS - JUNIOR PLUS 3       1800 - GEST ACIDENTE DO TRABALHO PLUS - GEST ACIDENTE DO TRABALHO PLUS         19410 - UNIPART EXCLUSIVO NACIONAL - UNIPART EXCLUSIVO NACIONAL 32         19411 - UNIPART NACIONAL - UNIPART NACIONAL 32 | Q                            |
| Contratante Origem                                                                                                    | 1                            |
| Selecionar cobertura opcional Cobertura do plano                                                                                                    | ¢                            |
| Nenhum dependente                                                                                                    |                              |
| Voltar para Mo                                                                                                    | vimentação <b>Transferir</b> |

#### Importante!

- A exclusão do contrato origem será programada automaticamente para o último dia do mês faturado.
- Os dependentes inclusos no contrato inicial serão transferidos automaticamente.

 – Para Grupos Empresariais: se o beneficiário for transferido para um contrato com CNPJ diferente, deve ser anexado o comprovante de vínculo empregatício no novo registro.

Após a transferência ser finalizada, pode ser realizado o acompanhamento pelo Painel de Solicitações.
 Quando for auditado pela operadora, o status da solicitação será atualizado, a solicitação sairá da aba "Em
 Auditoria" e mudará para a aba correspondente: "Aprovadas", "Reprovadas" ou "Minhas Pendências".

# **EXCLUSÃO DE BENEFICIÁRIO – PLANO ASSISTENCIAL**

Clique no menu "Movimentação - Beneficiários".

Localize o beneficiário a ser excluído digitando seu nome ou CPF no campo "Pesquisar" ou "Busca avançada".

Selecione o beneficiário e clique em "Remover".

| PORTAL EMPRESA                                                                                         |                            |                                        |                            |                          |                                                |          | <b>Å</b> 5 A           |   |
|----------------------------------------------------------------------------------------------------|----------------------------|----------------------------------------|----------------------------|--------------------------|------------------------------------------------|----------|------------------------|---|
| Movimentação de Beneficiários          Incluir dependente       Pesquisar       Q       Busca<br>avanç |                            |                                        |                            |                          |                                                |          | ද<br>Busca<br>avançada |   |
| Apresentando re<br>CPF: 385.454.030                                                                    | sultados filt<br>-20 Situa | rados por:<br>50: Pendentes/Efetivados |                            |                          |                                                |          |                        |   |
|                                                                                                    | Contrato                   | CPF                                    | Nome                       | Plano                    | Contratante                                    | Situação | Ações                  | ۲ |
|                                                                                                    | 19411                      | 385.454.030-20                         | NOME DO TITULAR<br>EXEMPLO | 21 - UNIPART<br>NACIONAL | UNIMED NORDESTE RS<br>SOCIEDADE COOP DE<br>SER | ΑΤΙνΟ    | ∥҄҄҄҄∦⁺ጺ⊓2่Е           |   |

Selecione o "Motivo da remoção". Confirme a "Data para remoção".

| PORTAL EMPRESA                             |                                 | <b>4</b> ∎ 8                     |
|--------------------------------------------|---------------------------------|----------------------------------|
| Remover Beneficiário                       |                                 |                                  |
| Titular a ser removido                     |                                 |                                  |
| Contrato CPF<br>19410 385.454.030-20       | Nome<br>NOME DO TITULAR EXEMPLO | Situação<br>Ativo                |
| Dados do cancelamento<br>Motivo da Remoção |                                 |                                  |
| Data para Remoção                          | ~                               |                                  |
|                                            |                                 |                                  |
|                                            |                                 | Voltar para Movimentação Remover |

O processo solicitará um documento obrigatório para exclusão. Selecione primeiramente o "**Tipo de anexo**" correspondente ao motivo utilizado, clique em "**Selecionar o arquivo**" para anexar o documento. Clique em "**Remover**".

| Documentos                                 |                                  |
|--------------------------------------------|----------------------------------|
| Obrigatórios:                              |                                  |
| × SOLICIT. EXCL. POR INICIATIVA DO TITULAR |                                  |
| Selecione o tipo de anexo                  | (Opcional)                       |
| Solicit. Excl. por iniciativa do titular   | ~                                |
| Selecionar arquivo                         |                                  |
|                                            | Voltar para Movimentação Remover |

*Importante!* Se a exclusão for apenas do(s) dependente(s), serão apresentados os dados do titular para conferência.

Se a exclusão for do titular, havendo dependentes, obrigatoriamente os mesmos serão excluídos.

Para cada motivo de exclusão, é obrigatório o envio do documento específico, conforme tabela abaixo:

| Motivo da Remoção                  | Documento                                                                                                    |
|------------------------------------|----------------------------------------------------------------------------------------------------|
| Óbito                              | Certidão de Óbito                                                                                                    |
| Por solicitação do titular         | Para situações em que o funcionário continua na empresa ou exclusões de dependentes: solicitação a próprio punho assinada pelo titular                                                                            |
|                                    | Para situações em que o funcionário pede demissão: rescisão do contrato de trabalho ou pedido de demissão                                                                                                    |
|                                    | Para demitidos não aposentados: Formulário Termo de Opção<br>RN 488                                                                                                    |
| Sem justa causa com contribuição   | Para aposentados: Formulário Termo de Opção RN 488 + cópia<br>da carta de concessão de aposentadoria + rescisão contratual<br>assinada pelo funcionário                                                           |
| Sem justa causa sem contribuição   | Declaração da empresa com razão social e CNPJ declarando que<br>a empresa pagava o valor integral do plano ao ex-funcionário.<br>Colocar nome e CPF do funcionário, a empresa assina, carimba e<br>informa a data |
| Por justa causa                    | Termo de Rescisão do Contrato de Trabalho                                                                                                    |
| Cont. Experiência/Estágio/Aprendiz | Termo de Rescisão do Contrato de Trabalho                                                                                                    |

*Observação!* Nas situações de demissão por comum acordo, é obrigatória a oferta do benefício do Termo de Opção, desde que o beneficiário cumpra os demais requisitos da Resolução Normativa 488. Para fins de operação, o motivo a ser utilizado no Portal Empresarial deve ser o "Sem justa causa com contribuição".

*Importante*! Após a exclusão ser finalizada, pode ser realizado o acompanhamento pelo *Painel de Solicitações*. Quando for auditado pela operadora, o status da solicitação será atualizado, a solicitação sairá da aba "Em Auditoria" e mudará para a aba correspondente: "Aprovadas" ou "Reprovadas".

# FORMULÁRIO TERMO DE OPÇÃO RN 488

### Clique no menu "Movimentação – Beneficiários".

Localize o titular do plano digitando seu nome ou CPF no campo "Pesquisar" ou "Busca avançada".

Selecione o beneficiário e clique em "Outras Ações". Após, selecione a opção "Termo de ciência – Nome do

## titular".

| PORTAL EMPRESA                            |                |                                               |                |                                                |          |                | <b>ļs</b> A            |
|-------------------------------------------|----------------|-----------------------------------------------|----------------|------------------------------------------------|----------|----------------|------------------------|
| Movimentaçã                               | io de B        | eneficiários                                  |                |                                                |          |                |                        |
| Incluir dependente Remover Outras ações A |                |                                               |                |                                                |          | 385.454.030-20 | λ<br>Busca<br>avançada |
| Apresentando resultados filtrados por:    |                | Termo de ciência - NOME DO TITULAR<br>EXEMPLO |                |                                                |          |                |                        |
| CPT: 385.494.030-20                       |                | Transferir                                    |                |                                                |          |                |                        |
| Contrato                                  | CPF            | 2ª Via do Cartão                              |                | Contratante                                    | Situação | Ações          | \$                     |
| 19411                                     | 385.454.030-20 | Comprovante de Exclusão<br>EXEMPLO NACI       | IIPART<br>ONAL | UNIMED NORDESTE<br>RS SOCIEDADE<br>COOP DE SER | ΑΤΝΟ     | ∅ Å +A ⊄       |                        |

# **EXCLUSÃO DE BENEFICIÁRIO – PLANO ACIDENTE DE TRABALHO**

Clique no menu "Movimentação – Beneficiários".

Localize o beneficiário a ser excluído digitando seu nome ou CPF no campo "Pesquisar" ou "Busca avançada".

Selecione o beneficiário no plano GESTÃO ACIDENTE DO TRABALHO e clique em "Remover".

| PORTAL EMPRESA                      | DRTAL EMPRESA DE C          |                                        |                            |                                       |                                                |          |             |                   |
|-------------------------------------|-----------------------------|----------------------------------------|----------------------------|---------------------------------------|------------------------------------------------|----------|-------------|-------------------|
| Movimentação de Beneficiários       |                             |                                        |                            |                                       |                                                |          | Pesquisar C | Busca<br>avançada |
| Apresentando re<br>CPF: 385.454.030 | sultados filt<br>-20 Situaç | rados por:<br>50: Pendentes/Efetivados |                            |                                       |                                                |          |             |                   |
|                                     | Contrato                    | CPF                                    | Nome                       | Plano                                 | Contratante                                    | Situação | Ações       | \$                |
|                                     | 19411                       | 385.454.030-20                         | NOME DO TITULAR<br>EXEMPLO | 21 - UNIPART<br>NACIONAL              | UNIMED NORDESTE RS<br>SOCIEDADE COOP DE<br>SER | ΑΤΙΛΟ    | ∥ୡ≁ୡଢ଼⊑     |                   |
|                                     | 1800                        | 385.454.030-20                         | NOME DO TITULAR<br>EXEMPLO | 2 - GEST ACIDENTE DO<br>TRABALHO PLUS | UNIMED NORDESTE RS<br>SOCIEDADE COOP DE<br>SER | ΑΤΙνΟ    | ∥ୡ≁ୡ୲ୖ୰୲୕   |                   |

Selecione o motivo "Exclusão Acidente de Trabalho". Clique em "Remover".

Unimed A

| PORTAL EMPR | RESA                   |                         | ф Я                              |
|-------------|------------------------|-------------------------|----------------------------------|
| Remover     | Beneficiário           |                         |                                  |
| Contrato    | CPF                    | Nome                    | Situação                         |
| 1800        | 385.454.030-20         | NOME DO TITULAR EXEMPLO | Ativo                            |
| Dados do c  | ancelamento            |                         |                                  |
| Motivo da F | Remoção                |                         |                                  |
| EXCLUSÃ     | O ACIDENTE DE TRABALHO | ^                       |                                  |
| EXCLUSÃ     | O ACIDENTE DE TRABALHO |                         |                                  |
| овіто       |                        |                         |                                  |
| Documento   | os                     |                         |                                  |
| Selecione o | tipo de anexo          |                         | (Opcional)                       |
| Comece a    | digitar                |                         | ~                                |
| Seleciona   | r arquivo              |                         |                                  |
|             |                        |                         | Voltar para Movimentação Remover |

**Observação**: Em casos de falecimento do funcionário/titular, é necessário selecionar o motivo "**Óbito**" e anexar a certidão de óbito no campo "Documentos".

*Importante!* Após a exclusão ser finalizada, pode ser realizado o acompanhamento pelo *Painel de Solicitações*. Quando for auditado pela operadora, o status da solicitação será atualizado, a solicitação sairá da aba "Em Auditoria" e mudará para a aba correspondente: "Aprovadas" ou "Reprovadas".

# SOLICITAR 2ª VIA DO CARTÃO

Clique no menu "Movimentação – Beneficiários".

Localize o beneficiário que deseja uma nova via do cartão, digitando seu nome ou CPF no campo **"Pesquisar"** ou **"Busca avançada"**.

Selecione o beneficiário, clique em "Outras Ações". Após, selecione a opção "2ª via do cartão".

Unimed A

PORTAL EMPRESA Â5 A Movimentação de Beneficiários Busca Q Outras ações 🔨 385,454,030-20 Incluir dependente Remover avancada Termo de ciência - NOME DO TITULAR Apresentando resultados filtrados por: EXEMPLO Transferir 2ª Via do Cartão ~ Contrato CPF Contratante Situação Ações මා UNIMED NORDESTE IPART ~ 19411 385,454,030-20 Ø 🧏 +A 🗘 🖾 RS SOCIEDADE EXEMPLO NACIONAL COOP DE SER

Selecione o "Motivo da solicitação" e clique em "Solicitar".

| Solicitação da 2º Via           |                     |
|---------------------------------|---------------------|
| Motivo da solicitação           | ^                   |
| Roubo                           | ução da solicitação |
| Cartao Danificado               |                     |
| Alteração do Nome               | Fechar              |
| Alteração da data de Nascimento |                     |

*Importante!* Você pode realizar o acompanhamento da solicitação no *Painel de Solicitações*. Quando o novo cartão for emitido pela operadora, o status da solicitação será atualizado, a solicitação sairá da aba "Em Auditoria" e mudará para a aba correspondente: "Aprovadas" ou "Reprovadas".

# DECLARAÇÃO DE ACIDENTE DE TRABALHO

Este menu permite gerar a declaração de acidente de trabalho para beneficiários ativos.

Clique no menu "Movimentação – Declaração de Acidente de Trabalho".

### Escolha o que deseja fazer agora

| MOVIMENTAÇÃO  |                        |                                    |
|---------------|------------------------|------------------------------------|
| Beneficiários | Painel de Solicitações | Declaração de Acidente de Trabalho |
| RELATÓRIOS    |                        |                                    |
| Movimentação  | Beneficiários          |                                    |
| FINANCEIRO    |                        |                                    |
| Participação  | Títulos                | Valores de Mensalidade             |

Preencha o campo "beneficiário" informando o nome, CPF ou numero da carteira do acidente de trabalho.

É possível digitar o e-mail para envio da declaração. Para informar mais que um e-mail, é necessário separa-los com ponto e vírgula (;).

Informe a data do acidente de trabalho, a hora aproximada e a data de validade da declaração.

Após preencher todos os dados, clicar em **"Enviar por e-mail"**, **"Imprimir"** ou **"imprimir e Enviar por e-mail"**.

| Declaração de Acidente de    | e Trabalho                                              | Enviar por e-ma | il Imprimir | Imprimir e Enviar por e-mail |
|------------------------------|---------------------------------------------------------|-----------------|-------------|------------------------------|
| DADOS DO BENEFICIARIO        |                                                         |                 |             |                              |
| Beneficiário                 |                                                         |                 |             |                              |
| NOME DO TITULAR              |                                                         | Q               |             |                              |
| Carteira                     | CPF                                                     |                 |             |                              |
| 00410040003053847            | 295.952.010-65                                          |                 |             |                              |
| E-mails para envio           |                                                         | (Opcional)      |             |                              |
| email@teste.com.br           |                                                         | ×               |             |                              |
| DADOS DA DECLARAÇÃO          |                                                         |                 |             |                              |
| Data do acidente de trabalho | Hora aproximada do acidente de trabalho Data de validad | e da declaração |             |                              |
| 23/06/2021 × 🗃               | 12:00 × 23/07/2021                                      | × 🗐             |             |                              |
| Observações                  |                                                         | (Opcional)      |             |                              |
|                              |                                                         |                 |             |                              |
|                              |                                                         |                 |             |                              |
|                              |                                                         |                 |             |                              |
|                              |                                                         |                 |             |                              |

# EMISSÃO DE RELATÓRIOS

# **RELATÓRIO DE MOVIMENTAÇÃO**

Neste relatório, é possível consultar as movimentações de *Inclusão, Exclusão* e *Alteração* de determinado período.

Clique no menu "Relatórios – Movimentação".

# Escolha o que deseja fazer agora

#### MOVIMENTAÇÃO

| Beneficiários | Painel de Solicitações | Declaração de Acidente de Trabalho |
|---------------|------------------------|------------------------------------|
| RELATÓRIOS    |                        |                                    |
| Movimentação  | Beneficiários          |                                    |
| FINANCEIRO    | •                      |                                    |
| Participação  | Títulos                | Valores de Mensalidade             |

Selecione os critérios desejados. Selecione um intervalo de datas e clique em "Gerar relatório".

MANUAL DA FERRAMENTA DE MOVIMENTAÇÃO DE BENEFICIÁRIOS Unimed A PORTAL EMPRESARIAL Nordeste-RS PORTAL EMPRESA **15** A Relatório de Movimentação de Beneficiários O Esse relatório apresenta a movimentação de beneficiários dos seus contratos pelos parâmetros selecionados abaixo. Formato do Relatório PDF O CSV Listar Inclusão Alteração Exclusão Todos Período inicial Período final 01/10/2020 20/10/2020 

Será gerado o relatório conforme os critérios de pesquisa selecionados (período de pesquisa não pode ser maior do que 31 dias).

No relatório, estarão descritos o nome do beneficiário, a data da movimentação e o tipo de movimentação.

|            | _           |         | Filtro                  | s do Relatório |                     |                   |
|------------|-------------|---------|-------------------------|----------------|---------------------|-------------------|
|            | Р           | Periodo | 01/09/2019 à 17/09/2019 | L              | istar Movimentações | Toda Movimentação |
| 02/09/2019 | - Segunda-  | feira   |                         |                |                     |                   |
| Inclusões  |             |         |                         |                |                     |                   |
| Modalidade | Contrato    | В       | eneficiário             |                | Situação            | Inclusão          |
| 10         |             |         |                         |                | Ativo               | 01/09/2019        |
| Exclusões  |             |         |                         |                |                     |                   |
| Modalidade | Contrato    | В       | eneficiário             |                | Situação            | Exclusão          |
| 10         |             | 0       | 08992 -                 |                | Ativo               |                   |
| 10         |             | 0       | 00001 -                 |                | Inativo             | 31/08/2019        |
| 10         |             | 0       | 00001 -                 |                | Inativo             | 02/09/2019        |
| 03/09/2019 | - Terça-fei | ra      |                         |                |                     |                   |
| Inclusões  |             |         |                         |                |                     |                   |
| Modalidade | Contrato    | В       | eneficiário             |                | Situação            | Inclusão          |
| 10         |             | 0       | 08993 -                 |                | Ativo               | 05/09/2019        |
| Alterações |             |         |                         |                |                     |                   |
| Modalidade | Contrato    | В       | eneficiário             |                | Situação            | Inclusão          |
| 10         |             | 0       | 00092 -                 |                | Exclusao Programad  | a 18/02/2019      |
| 10         |             | 0       | 05647 -                 |                | Ativo               | 27/01/2016        |
| 10         |             | 0       | 08943 -                 |                | Ativo               | 02/09/2019        |
| 10         |             | 0       | 08990 -                 |                | Ativo               | 02/09/2019        |

# RELATÓRIO DE MOVIMENTAÇÃO DE BENEFICIÁRIOS

# **RELATÓRIO DE BENEFICIÁRIOS**

Neste relatório, é possível consultar os beneficiários ativos ou excluídos em determinado período.

#### Clique no menu "Relatórios – Beneficiários".

| Escolha o que deseja fazer ag | ora                    |                                    |
|-------------------------------|------------------------|------------------------------------|
| ΜΟΥΙΜΕΝΤΑÇÃO                  |                        |                                    |
| Beneficiários                 | Painel de Solicitações | Declaração de Acidente de Trabalho |
| RELATÓRIOS                    |                        |                                    |
| Movimentação                  | Beneficiários          |                                    |
| FINANCEIRO                    |                        |                                    |
| Participação                  | Títulos                | Valores de Mensalidade             |

Você poderá emitir o relatório simples ou o detalhado.

Relatório simples: informa o número total de beneficiários ativos no termo/contrato selecionado.

Selecione os critérios de pesquisa desejados (Formato do relatório; Tipo de relatório; Contrato; Grau de parentesco; Idade; e Mês/ano de referência).

| Clique em " <b>Gerar r</b> o             | elatório".                              |                            |                |                |                 |
|------------------------------------------|-----------------------------------------|----------------------------|----------------|----------------|-----------------|
| PORTAL EMPRESA                           |                                         |                            |                |                | <b>Ļ</b> 5 A    |
| Relatório de Bene                        | ficiários                               |                            |                |                | Gerar relatório |
| ① Esse relatório apresenta os benefi     | ciários dos seus contratos pelos parâme | etros selecionados abaixo. |                |                |                 |
| Formato do Relatório<br>PDF<br>Contratos | ⊖ csv                                   | Tipo de Relatório          | 🔵 Detalhado    |                |                 |
| 19411 - UNIPART NACIONAL 32 - X          |                                         |                            |                | × ×            | Todos           |
| Grau de Parentesco Inicial               |                                         | Grau de Parenteso          | co Final       |                |                 |
| 1 - TITULAR                              |                                         | V 46 - ENTEAD              | O/TUTEL-PÓS AD |                | ~               |
| Idade Inicial                            | Idade Final                             | Mês Referência             |                | Ano Referência |                 |
| 0                                        | × 120                                   | × 10                       |                | 2020           | ×               |

## Será gerado o seguinte relatório com os dados do(s) contratante(s) selecionado(s):

#### Relatório de Beneficiários

| Filtros do                                                                                              | Relatório                         |                      |
|----------------------------------------------------------------------------------------------------|-----------------------------------|----------------------|
| Tipo do Relatório Detalhado                                                                             | Agrupar Familia                   | Sim                  |
| Exibir Beneficiários Todos                                                                              | Classificação                     | Nome do Titular      |
| Grau de Parentesco 1 à 46                                                                               | Idade                             | 0 à 120              |
| Periodo de Referência 2019-09-01 à 2019-09-30                                                           |                                   |                      |
| Contratos (Mod. + Termo) 19410 - UNIPART EXCLUSI                                                        | VO NACIONAL                       |                      |
|                                                                                                    |                                   |                      |
| Contratante: UNIMED NORDESTE RS SOCIEDADE COOP I<br>Modalidade: 10/Termo: 19410 - UNIPART EXCLUSIVO NAC | DE SERV MEDICOS LTDA - C<br>TONAL | ontratante Origem: - |
| Ativos: 324 beneficiários                                                                               |                                   |                      |
| Total: 324 beneficiários                                                                                |                                   |                      |
| Total Contratante:<br>Total Ativos: 324<br>Total: 324                                                   |                                   |                      |

Total Geral: Total Ativos: 324 Total Geral: 324

Relatório detalhado: emite informações detalhadas dos beneficiários inclusos no portal.

Selecione os critérios de pesquisa desejados (Formato do relatório; Tipo de relatório; Classificação; Exibir

beneficiários; Agrupar família; Contrato; Grau de parentesco; Idade; e Mês/ano de referência).

#### Clique em "Gerar relatório".

| PORTAL EMPRESA                            |                                   |                             |                        | Ļs A            |
|-------------------------------------------|-----------------------------------|-----------------------------|------------------------|-----------------|
| Relatório de Benefic                      | ciários                           |                             |                        | Gerar relatório |
| ① Esse relatório apresenta os beneficiári | ios dos seus contratos pelos parâ | metros selecionados abaixo. |                        |                 |
| Formato do Relatório                      |                                   | Tipo de Relatório           |                        |                 |
| PDF                                       | ⊖ csv                             | Simples                     | 🕑 Detalhado            |                 |
| Classificação                             |                                   |                             |                        |                 |
| 🥑 Código do Titular                       | Non                               | ne do Titular               | Código do Funcionário  |                 |
| Exibir Beneficiários                      |                                   |                             |                        |                 |
| Ativos                                    | Excluídos                         | Todos                       | Agrupar                | r Familia       |
| Contratos                                 |                                   |                             |                        |                 |
| 19411 - UNIPART NACIONAL 32 - X           |                                   |                             |                        | ✓ 💉 Todos       |
| Grau de Parentesco Inicial                |                                   | Grau                        | de Parentesco Final    |                 |
| 1 - TITULAR                               |                                   | ✓ 46                        | - ENTEADO/TUTEL-PÓS AD | ~               |
| Idade Inicial                             | Idade Final                       | Mês l                       | Referência             | Ano Referência  |
| 0                                         | × 120                             | × 10                        |                        | 2020 X          |

# Será gerado o seguinte relatório com os dados do(s) contratante(s) selecionado(s):

|                                   |                                      |                                              |                                                      |                       | Filtr            | os do  | Relatorio             |          |            |            |          |                                     |              |
|-----------------------------------|--------------------------------------|----------------------------------------------|------------------------------------------------------|-----------------------|------------------|--------|-----------------------|----------|------------|------------|----------|-------------------------------------|--------------|
|                                   |                                      | Tipo do Relatório                            | Detalhado                                            |                       | Periodo de Refer | rência | 2019-09-01 à 20       | )19-09-3 | 0          |            | I        | dade 0 à 120                        |              |
|                                   | Ex                                   | abir Beneficiários                           | Ativos                                               |                       | Agrupar Fa       | milia  | Sim                   |          |            |            |          |                                     |              |
|                                   | G                                    | rau de Parentesco                            | ]1à46                                                |                       | Classifi         | cação  | Nome do Titul:        | ır       |            |            |          |                                     |              |
|                                   |                                      | Contrato                                     | UNIPART EXCLUSIVO NACIO                              | NAL - 194             | 10               |        |                       |          |            |            |          |                                     |              |
| Contra                            | atos(1                               | Registros                                    | )                                                    |                       |                  |        |                       |          |            |            |          |                                     |              |
| Contratar<br>Modalida<br>Plano:22 | nte: 36417<br>nde: 10/Co<br>- UNIPAI | - UNIMED No<br>entrato: 19410<br>RT EXCLUSIV | ORDESTE RS SOCIEDADE<br>Situacao:Apro<br>/O NACIONAL | ovada<br>Fipo de Plai | no:1 - UNIPART I | EXCI   | LUSIVO NACIO          | NAL 32   |            |            |          |                                     |              |
| Código                            | Titular                              | Funcionário                                  | Nome                                                 | Sexo                  | Carteira         | Via    | Grau de<br>Parentesco | Idade    | Nascimento | Inclusão   | Exclusão | Situação                            | Mês/Ano Fat. |
| 285                               | 285                                  |                                              |                                                      | Femi                  | 10003            | 4      | 1 - TITULAR           | 37       | 17/07/1982 | 01/09/2012 |          | 7 - COBRANCA<br>NORMAL              | 9/2019       |
| 859                               | 285                                  |                                              |                                                      | Masc                  | 10005            | 4      | 4 - FILHOS            | 4        | 12/01/2015 | 12/01/2015 |          | 7 - COBRANCA<br>NORMAL              | 9/2019       |
| 1018                              | 285                                  |                                              |                                                      | Femi                  | 1000€            | 2      | 4 - FILHOS            | 1        | 17/01/2018 | 17/01/2018 |          | 7 - COBRANCA<br>NORMAL              | 9/2019       |
| 1071                              | 1071                                 | :                                            |                                                      | Femi                  | 10007            | 1      | 1 - TITULAR           | 48       | 14/09/1971 | 01/09/2019 |          | 6 - PROCESSADA<br>TAXA<br>INSCRICAO | 9/2019       |
| 184                               | 184                                  |                                              |                                                      | Masc                  | 10003            | 4      | 1 - TITULAR           | 44       | 10/04/1975 | 01/09/2012 |          | 7 - COBRANCA<br>NORMAL              | 9/2019       |
| 15                                | 15                                   |                                              |                                                      | Femi                  | 10003            | 4      | 1 - TITULAR           | 54       | 01/06/1965 | 01/09/2012 |          | 7 - COBRANCA<br>NORMAL              | 9/2019       |
| 391                               | 391                                  |                                              |                                                      | Femi                  | 10003            | 4      | 1 - TITULAR           | 46       | 21/08/1973 | 01/09/2012 |          | 7 - COBRANCA                        | 9/2019       |

Copyright 2009 TOTVS S.A. Todos os direitos reservados. All Rights Reserved.

Página 1 / 36

# DETALHAMENTO DA FATURA (CONSULTA TÍTULOS MENSALIDADE)

#### Clique no menu "Financeiro – Títulos".

#### Escolha o que deseja fazer agora

| MOVIMENTAÇÃO  |                        |                                    |
|---------------|------------------------|------------------------------------|
| Beneficiários | Painel de Solicitações | Declaração de Acidente de Trabalho |
| RELATÓRIOS    |                        |                                    |
| Movimentação  | Beneficiários          |                                    |
| FINANCEIRO    |                        |                                    |
| Participação  | Títulos                | Valores de Mensalidade             |

Selecione os campos de filtro por:

```
Pesquisar por: "Competência(AAAA)", "Competência(AAAA/MM)", "Título/espécie" ou "Contratante/Ano (AAAA)".
```

Critério: digitar conforme o filtro de pesquisa escolhido. *Exemplos: AAAA(2019); AAAA/MM(2019/08)*. Classificação: "Abertos", "Pagos" ou "Ambos".

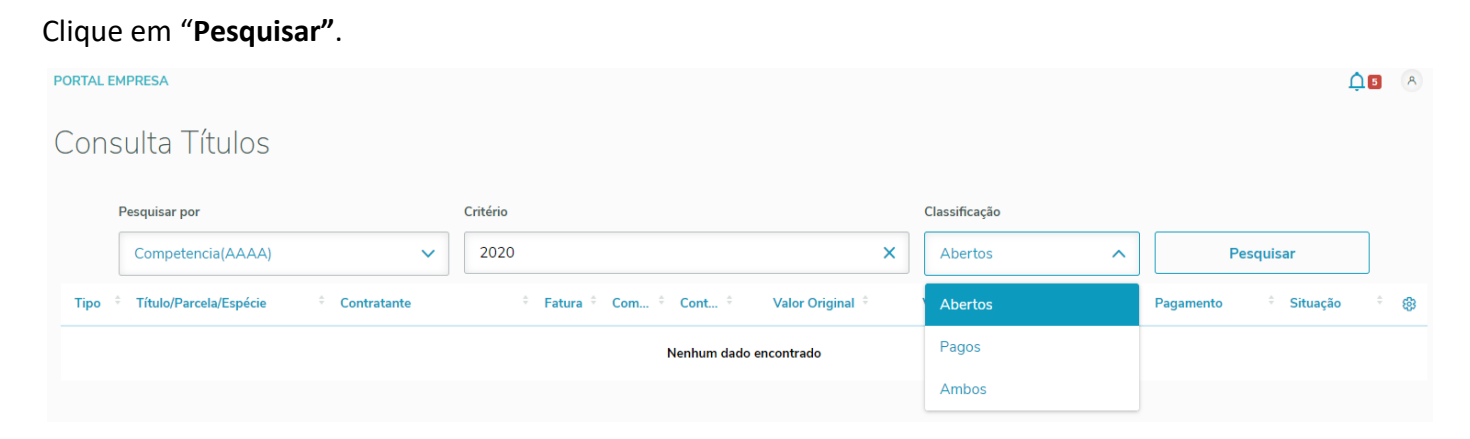

Clique em "..." no título desejado e após, em "Demonstrativos".

Unimed A Nordeste-RS

| <b>جم</b><br>Beneficiário | PORTAL E | MPRESA                 |                 |           |          |         |        |                  |          |        |            |   |           |           | <b>↓</b> 17 | A  |
|---------------------------|----------|------------------------|-----------------|-----------|----------|---------|--------|------------------|----------|--------|------------|---|-----------|-----------|-------------|----|
| Financeiro                | Cons     | sulta Títulos          |                 |           |          |         |        |                  |          |        |            |   |           |           |             |    |
|                           |          | Pesquisar por          |                 | Critério  |          |         |        |                  | Classifi | cação  |            |   |           |           |             |    |
|                           |          | Contratante/Ano(AAAA)  | ~               | 02/2023   | 3        |         |        | >                | Abe      | rtos   |            | ~ |           | Pesquisar |             |    |
|                           | Тіро     | Título/Parcela/Espécie | Contratante     | ÷         | Fatura 🔅 | Com ¢   | Cont ÷ | Valor Original 🗘 | Valor Sa | aldo 🌣 | Vencimento |   | Pagamento | Situação  |             | \$ |
|                           | FT       | 3928739/01/EME         | 2 - UNIMED NORD | ESTE RS S | 1970     | 2023/03 | 019410 | R\$570.00        | R\$5     | 570.00 | 26/04/2023 |   |           | ABERTO    |             |    |
|                           | F        | 3928740/01/EME         | 2 - UNIMED NORD | ESTE RS S | 1971     | 2023/03 | 019411 | R\$4,568.00      | R\$4,5   | 568.00 | 26/04/2023 |   |           | ABERTO    |             |    |
|                           | F        | 3928620/01/EME         | 2 - UNIMED NORD | ESTE RS S | 1966     | 2023/03 | 019411 | R\$874.70        | R\$8     | 374.70 | 24/04/2023 |   |           | ABERTO    |             |    |
|                           | F        | 3928621/01/EME         | 2 - UNIMED NORD | ESTE RS S | 1967     | 2023/03 | 019411 | R\$3,118.33      | R\$3,1   | 18.33  | 24/04/2023 |   |           | ABERTO    |             |    |
|                           |          |                        |                 |           |          |         |        |                  |          |        |            |   |           |           |             |    |

| <b>جم</b><br>Beneficiário | PORTAL EN | IPRESA                 |                 |           |          |         |        |                  |   |               |            |   |           |         |          | ¢₽        | 8  |
|---------------------------|-----------|------------------------|-----------------|-----------|----------|---------|--------|------------------|---|---------------|------------|---|-----------|---------|----------|-----------|----|
| CD<br>Financeiro          | Cons      | ulta Títulos           |                 |           |          |         |        |                  |   |               |            |   |           |         |          |           |    |
|                           | 1         | Pesquisar por          |                 | Critério  |          |         |        |                  |   | Classificação |            |   |           |         |          |           |    |
|                           |           | Contratante/Ano(AAAA)  | ~               | 02/2023   | 3        |         |        | )                | × | Abertos       |            | ~ | F         | esquisa | ar       |           |    |
|                           | Tipo ÷    | Título/Parcela/Espécie | Contratante     | ÷         | Fatura 🗘 | Com ÷   | Cont ÷ | Valor Original 🗧 | ١ | Valor Saldo 🗘 | Vencimento |   | Pagamento |         | Situação | ÷         | \$ |
|                           | F         | 3928739/01/EME         | 2 - UNIMED NORD | ESTE RS S | 1970     | 2023/03 | 019410 | R\$570.00        |   | R\$570.00     | 26/04/2023 |   |           |         | ABERTO   |           |    |
|                           | FT        | 3928740/01/EME         | 2 - UNIMED NORD | ESTE RS S | 1971     | 2023/03 | 019411 | R\$4,568.00      |   | R\$4,568.00   | 26/04/2023 |   |           |         | / Demons | strativos |    |
|                           | F         | 3928620/01/EME         | 2 - UNIMED NORD | ESTE RS S | 1966     | 2023/03 | 019411 | R\$874.70        |   | R\$874.70     | 24/04/2023 |   |           |         | Link NF  |           |    |
|                           | FT        | 3928621/01/EME         | 2 - UNIMED NORD | ESTE RS S | 1967     | 2023/03 | 019411 | R\$3,118.33      |   | R\$3,118.33   | 24/04/2023 |   |           |         | / Downlo | ad Bolet  | •  |
|                           |           |                        |                 |           |          |         |        |                  |   |               |            |   |           |         |          |           |    |

# Selecione os critérios desejados e clique em "Gerar demonstrativo".

|                                                                                                    | Faturamento                               |
|----------------------------------------------------------------------------------------------------|-------------------------------------------|
| <ul> <li>Image: Contract of the second second s</li></ul> | Imprime o demonstrativo de faturamento    |
| Ø                                                                                                    | Listar beneficiários por unidade destino  |
| ×                                                                                                    | Listar beneficiários que estão ativos     |
|                                                                                                    | Listar beneficiários que possuem módulos  |
| Ø                                                                                                    | Listar valores de faturamento por família |
| ×                                                                                                    | Listar mensalidades abertas por evento    |
| Ø                                                                                                    | Gerar CSV                                 |
|                                                                                                    |                                           |

Pela consulta de títulos é possível realizar a geração do Boleto também.

# Selecione a opção "Download Boleto".

| <b>جم</b><br>Beneficiário | PORTAL E | MPRESA                 |                  |          |          |         |        |                  |               |            |   |           |          |           | <b>.</b> 17 | 8 |
|---------------------------|----------|------------------------|------------------|----------|----------|---------|--------|------------------|---------------|------------|---|-----------|----------|-----------|-------------|---|
| ED Financeiro             | Cons     | sulta Títulos          |                  |          |          |         |        |                  |               |            |   |           |          |           |             |   |
|                           | I        | Pesquisar por          |                  | Critério |          |         |        |                  | Classificação |            |   |           |          |           |             |   |
|                           |          | Contratante/Ano(AAAA)  | ~                | 02/2023  | 1        |         |        | ×                | Abertos       |            | ~ |           | Pesquisa | ar        |             |   |
|                           | Tipo     | Título/Parcela/Espécie | Contratante      | ÷        | Fatura 🗘 | Com ÷   | Cont ÷ | Valor Original 🍦 | Valor Saldo 🍦 | Vencimento |   | Pagamento |          | Situação  | ÷ (         | ¢ |
|                           | F        | 3928739/01/EME         | 2 - UNIMED NORDE | STE RS S | 1970     | 2023/03 | 019410 | R\$570.00        | R\$570.00     | 26/04/2023 |   |           |          | ABERTO    |             |   |
|                           | F        | 3928740/01/EME         | 2 - UNIMED NORDE | STE RS S | 1971     | 2023/03 | 019411 | R\$4,568.00      | R\$4,568.00   | 26/04/2023 |   |           |          | / Demons  | trativos    |   |
|                           | F        | 3928620/01/EME         | 2 - UNIMED NORDE | STE RS S | 1966     | 2023/03 | 019411 | R\$874.70        | R\$874.70     | 24/04/2023 |   |           |          | Link NFe  |             |   |
|                           | FT       | 3928621/01/EME         | 2 - UNIMED NORDE | STE RS S | 1967     | 2023/03 | 019411 | R\$3,118.33      | R\$3,118.33   | 24/04/2023 |   |           |          | / Downloa | id Boleto   | ٥ |

# DETALHAMENTO DA FATURA (CONSULTA TÍTULOS PARTICIPAÇÃO)

#### Clique no menu "Financeiro – Títulos".

#### Escolha o que deseja fazer agora

| MOVIMENTAÇÃO  |                        |                                    |
|---------------|------------------------|------------------------------------|
| Beneficiários | Painel de Solicitações | Declaração de Acidente de Trabalho |
| RELATÓRIOS    |                        |                                    |
| Movimentação  | Beneficiários          |                                    |
| FINANCEIRO    |                        |                                    |
| Participação  | Títulos                | Valores de Mensalidade             |

Selecione os campos de filtro por:

Pesquisar por: "Competência(AAAA)", "Competência(AAAA/MM)", "Título/Espécie" ou "Contratante/Ano(AAAA)".

Critério: digitar conforme o filtro de pesquisa escolhido. Exemplos: AAAA(2022); AAAA/MM(2022/04). Classificação: "Abertos", "Pagos" ou "Ambos".

#### Clique em "Pesquisar".

| Pesquisar por                               | Critério                                 | Classificação |                      |     |  |  |  |
|---------------------------------------------|------------------------------------------|---------------|----------------------|-----|--|--|--|
| Competencia(AAAA) 🗸                         | 2022 ×                                   | Abertos ^     | Pesquisar            |     |  |  |  |
| Tipo 🗘 Título/Parcela/Espécie 🗘 Contratante | ♦ Fatura ♦ Com ♦ Cont ♦ Valor Original ♦ | Abertos       | Pagamento 🗘 Situação | ÷ 😵 |  |  |  |
|                                             | Nenhum dado encontrado                   | Pagos         |                      |     |  |  |  |
|                                             |                                          | Ambos         |                      |     |  |  |  |

# Clique em "..." no título desejado e após, em "Demonstrativos".

| PORTAL EMPR         | RESA                   |                  |          |          |         |        |                  |               |            |   |            |         | Ĺ         | 10 | 8  |
|---------------------|------------------------|------------------|----------|----------|---------|--------|------------------|---------------|------------|---|------------|---------|-----------|----|----|
| Consu               | lta Títulos            |                  |          |          |         |        |                  |               |            |   |            |         |           |    |    |
| Pes                 | quisar por             |                  | Critério |          |         |        |                  | Classificação |            |   |            |         |           |    |    |
| C                   | Competencia(AAAA)      | ~                | 2022     |          |         |        | ×                | Ambos         |            | ~ | F          | 'esquis | sar       | ]  |    |
| Tipo <sup>÷</sup> T | fítulo/Parcela/Espécie | Contratante      | ÷        | Fatura 🍦 | Com ÷   | Con ¢  | Valor Original 🚊 | Valor Saldo 🗘 | Vencimento | ¢ | Pagamento  |         | Situação  |    | \$ |
| <b>ED</b> 3         | 3173295/01/EME         | 2 - UNIMED NORDE | STE RS S | 1794     | 2022/01 | 019411 | R\$3,329.25      | R\$904.97     | 23/05/2022 |   | 18/03/2022 |         | ABERTO(PA | R  |    |
| <b>FT</b> 3         | 3173296/01/EME         | 2 - UNIMED NORDE | STE RS S | 1795     | 2022/01 | 019411 | R\$1,439.90      | R\$591.68     | 23/05/2022 |   | 18/03/2022 |         | ABERTO(PA | R  |    |
| <b>(7)</b> 3        | 3279148/01/EME         | 2 - UNIMED NORDE | STE RS S | 1817     | 2022/03 | 019410 | R\$336.00        | R\$336.00     | 25/04/2022 |   |            |         | ABERTO    |    |    |
| <b>(7)</b> 3        | 3279149/01/EME         | 2 - UNIMED NORDE | STE RS S | 1818     | 2022/03 | 019411 | R\$1,767.50      | R\$1,767.50   | 25/04/2022 |   |            |         | ABERTO    |    |    |
| <b>(7)</b> 3        | 3279968/01/EME         | 2 - UNIMED NORDE | STE RS S | 1815     | 2022/03 | 019411 | R\$2,117.50      | R\$2,117.50   | 25/04/2022 |   |            |         | ABERTO    |    |    |
| <b>(7)</b> 3        | 3279969/01/EME         | 2 - UNIMED NORDE | STE RS S | 1816     | 2022/03 | 019410 | R\$605.30        | R\$605.30     | 25/04/2022 |   |            |         | ABERTO    |    |    |
| <b>FT</b> 3         | 3279970/01/EME         | 2 - UNIMED NORDE | STE RS S | 1819     | 2022/03 | 019411 | R\$6,768.09      | R\$6,768.09   | 25/04/2022 |   |            |         | ABERTO    |    |    |

Selecione os critérios desejados e clique em "Gerar demonstrativo".

|          | DRECTE RC 0 1017 2022/02          | 010/10       | D\$226.00 | D\$226.00       | 25/04/202  |
|----------|-----------------------------------|--------------|-----------|-----------------|------------|
| Geraç    | ão dos Demonstrativos             |              |           |                 | 2          |
|          |                                   |              |           |                 |            |
|          |                                   | Participação |           |                 |            |
|          |                                   |              |           |                 | 2          |
|          | Imprime demonstrativo participaçã | 0            |           |                 | 2          |
|          | Imprime totalização geral         |              |           |                 | 2          |
| $\times$ | Quebra página por responsável     |              |           |                 | 2          |
|          | Gerar CSV                         |              |           |                 |            |
| 2        |                                   |              |           |                 | 2          |
| 2        |                                   |              | Fechar    | Gerar demonstra | 2<br>ativo |
| 2        |                                   |              | . centur  |                 | 2          |
|          |                                   |              |           |                 |            |

Pela consulta de títulos é possível realizar a geração do Boleto também.

Selecione a opção "Download Boleto".

Unimed A

| <b>کې</b><br>Beneficiário | PORTAL EN | IPRESA                 |                  |          |          |         |        |                  |               |            |   |           |           | <b>Ļ</b> 17   | 8  |
|---------------------------|-----------|------------------------|------------------|----------|----------|---------|--------|------------------|---------------|------------|---|-----------|-----------|---------------|----|
| E Financeiro              | Cons      | ulta Títulos           |                  |          |          |         |        |                  |               |            |   |           |           |               |    |
|                           | F         | Pesquisar por          |                  | Critério |          |         |        |                  | Classificação |            |   |           |           |               |    |
|                           |           | Contratante/Ano(AAAA)  | ~                | 02/2023  | 1        |         |        | ×                | Abertos       |            | ~ | F         | Pesquisar |               |    |
|                           | Tipo 🔅    | Título/Parcela/Espécie | Contratante      | ÷        | Fatura 🔅 | Com ¢   | Cont ‡ | Valor Original 🔅 | Valor Saldo 🔅 | Vencimento |   | Pagamento | ÷ Situa   | ção ÷         | \$ |
|                           | Ø         | 3928739/01/EME         | 2 - UNIMED NORDE | STE RS S | 1970     | 2023/03 | 019410 | R\$570.00        | R\$570.00     | 26/04/2023 |   |           | ABEF      | OTS           |    |
|                           | •         | 3928740/01/EME         | 2 - UNIMED NORDE | STE RS S | 1971     | 2023/03 | 019411 | R\$4,568.00      | R\$4,568.00   | 26/04/2023 |   |           | , De      | emonstrativos | 1  |
|                           | Ø         | 3928620/01/EME         | 2 - UNIMED NORDE | STE RS S | 1966     | 2023/03 | 019411 | R\$874.70        | R\$874.70     | 24/04/2023 |   |           | ل Lir     |               |    |
|                           | T         | 3928621/01/EME         | 2 - UNIMED NORDE | STE RS S | 1967     | 2023/03 | 019411 | R\$3,118.33      | R\$3,118.33   | 24/04/2023 |   |           | , Do      | ownload Bolet | to |
|                           |           |                        |                  |          |          |         |        |                  |               |            |   |           |           |               |    |

#### Para consulta de valores de Participação.

| Escolha o que deseja fazer ag | ora                    |                                    |
|-------------------------------|------------------------|------------------------------------|
| ΜΟΥΙΜΕΝΤΑÇÃO                  |                        |                                    |
| Beneficiários                 | Painel de Solicitações | Declaração de Acidente de Trabalho |
| RELATÓRIOS                    |                        |                                    |
| Movimentação                  | Beneficiários          |                                    |
| FINANCEIRO                    |                        |                                    |
| Participação                  | Títulos                | Valores de Mensalidade             |

Digite o nome completo do beneficiário.

Selecione a opção desejada no período: "Último mês" ou "90 dias".

#### Clique em "Pesquisar".

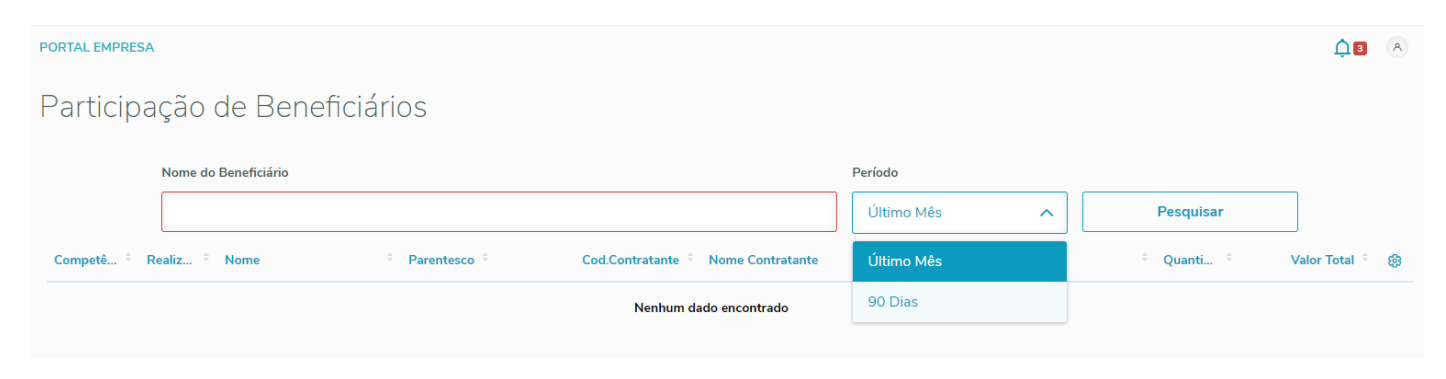

# FICOU COM ALGUMA DÚVIDA?

Acesse nossos vídeos tutoriais de Movimentação do Portal Empresarial pelo link abaixo:

https://empresarial.unimednordesters.com.br/videos

Ou entre em contato conosco:

Fones: (54) 3220.2125 / 3220.2109 / 3220.2395 / 3220.2338

E-mail: <a href="mailto:cadastro@unimednordesters.com.br">cadastro@unimednordesters.com.br</a>